# SCE 培训资料

**SIEMENS** 

Siemens Automation Cooperates with Education | 09/2017

# **博途 (TIA Portal) 模块 012-001** SIMATIC S7-1500 固件升级

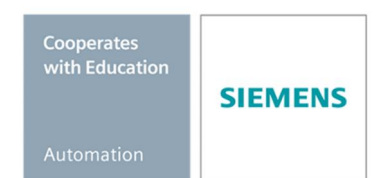

57-1500

TA-Bortal

本培学习/培训文档适用于以下 SCE 教育培训产品

- · SIMATIC S7 CPU 1516F-3 PN/DP 订货号: 6ES7516-3FN00-4AB2
- · SIMATIC STEP 7 Professional V14 SP1 单用户许可证 订货号: 6ES7822-1AA04-4YA5
- SIMATIC STEP 7 Professional V14 SP1 6 套课堂许可证 订货号: 6ES7822-1BA04-4YA5
- SIMATIC STEP 7 Professional V14 SP1 6 套升级许可证 订货号: 6ES7822-1AA04-4YE5
- SIMATIC STEP 7 Professional V14 SP1 20 套学生许可证 订货号: 6ES7822-1AC04-4YA5

请注意,必要时会使用后续培训产品代替本培训产品。 可通过以下网页获得最新的 SCE 可用培训产品概览: <u>siemens.com/sce/tp</u>

#### 培训课程

各地的 Siemens SCE 课程培训请联系当地的 SCE 联系人。 siemens.com/sce/contact

#### 有关 SCE 的其它信息

siemens.com/sce

#### 使用说明

通用型自动化解决方案 - 全集成自动化 (TIA) 的培训资料属于"西门子自动化教育合作项目 (SCE)",专门用于公共教育机构和研发机构的培训。Siemens AG 对其内容不承担任何担保责任。

本资料仅可用于 Siemens 产品/系统的首次培训。即允许全部或部分复印本资料并当面转交给培训人员, 令其在培训框架范围内使用。允许在公共培训和进修场合出于培训目的转发、复制本资料或传播其内 容。例外情况需经 Siemens AG 的书面许可。联系人: Roland Scheuerer 先生, roland.scheuerer@siemens.com。

违者须承担赔偿损失责任。保留包含翻译在内的所有权利,尤其针对申请专利或实用新型登记注册时的权利。

严禁用于工业客户培训课程。我们绝不允许该资料用于商业目的。

感谢德累斯顿工业大学、Michael Dziallas Engineering 公司和其他全体参与者在本 SCE 教学资料编写过程 提供的支持。

# 目录

| 1 | 目标     |                                                      |
|---|--------|------------------------------------------------------|
| 2 | 前提条件   | 4                                                    |
| 3 | 所需的硬   | 件和软件4                                                |
| 4 | 基础理论   | 5                                                    |
| 4 | .1 自动  | )化系统 SIMATIC S7-15005                                |
| 4 | .2 CPL | J 1516F-3 PN/DP 的操作元件和显示元件6                          |
|   | 4.2.1  | CPU 1516F-3 PN/DP(带集成式显示屏)的正面视图6                     |
|   | 4.2.2  | 状态显示与故障显示                                            |
|   | 4.2.3  | 前盖板后侧的 CPU 1516F-3 PN/DP 操作元件和连接元件7                  |
|   | 4.2.4  | SIMATIC 存储卡 (MC)                                     |
|   | 4.2.5  | 运行模式开关                                               |
| 4 | .3 编程  | 软件 SIMATIC STEP 7 Professional V14 (TIA Portal V14)9 |
|   | 4.3.1  | 博途 (TIA Portal) 的基本设置10                              |
|   | 4.3.2  | 设置编程设备的 IP 地址12                                      |
|   | 4.3.3  | 在 CPU 中设置 IP 地址15                                    |
|   | 4.3.4  | 在 CPU 中对存储卡进行格式化18                                   |
|   | 4.3.5  | 将 CPU 恢复到出厂设置19                                      |
|   | 4.3.6  | 加载 SIEMENS 的固件更新支持页面21                               |
|   | 4.3.7  | CPU 的固件升级                                            |
|   | 4.3.8  | 显示屏的固件升级                                             |
| 5 | 更多相关   | 信息                                                   |

# SIMATIC S7-1500 固件升级

# 1 目标

在这一章节中,我们将展示如何使用博途 (TIA Portal) 检查 SIMATIC S7-1500 的 CPU 固件状态及 进行升级。

可以使用第3章所述的 SIMATIC S7 控制器。

## 2 前提条件

您无需任何基础即可顺利完成本模块的学习。

### 3 所需的硬件和软件

- 工程组态站:必要的硬件和操作系统是工程组态站的前提 (更多信息参见博途 (TIA Portal) 安装 DVD 里的自述文件)
- 2 博途 (TIA Portal) 软件平台里的 STEP 7 Professional 软件 V14 及以上版本
- 3 控制器 SIMATIC S7-1500,例如 CPU 1516F-3 PN/DP V1.6 及以上固件版本 带存储卡
- 4 工程组态站和控制器之间采用以太网连接

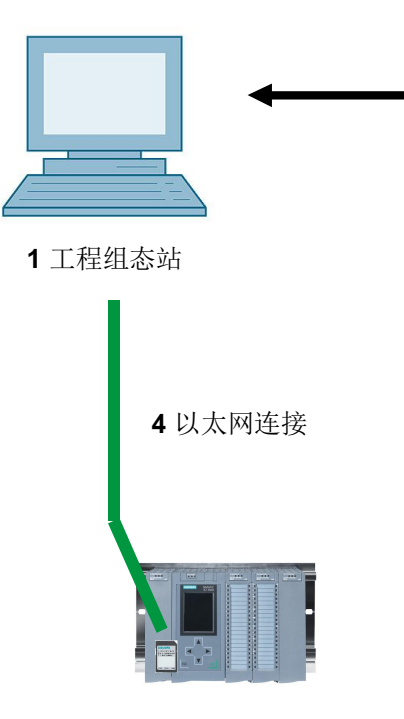

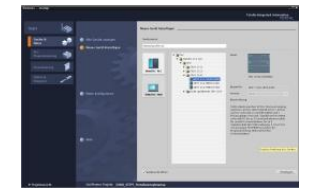

2 SIMATICSTEP 7 Professional (TIA Portal) V14 及 以上版本

3 控制器 SIMATIC S7-1500

### 4 基础理论

#### 4.1 自动化系统 SIMATIC S7-1500

自动化系统 SIMATIC S7-1500 是一套适用于中高功率范围的模块化控制器。

为了配合各种自动化任务,它还具有全面的模块系列。

SIMATIC S7-1500 是在自动化系统 SIMATIC S7-300 和 S7-400 的基础上改良研发的成果,同时 具有如下新性能特点:

- 系统性能提升
- 集成运动控制功能
- PROFINET IO IRT
- 集成式显示屏,直观地对机器进行操作及诊断
- STEP 7 语言方面的创新,同时还保留了各项成熟的功能

S7-1500 控制器由电源 ①、集成了显示屏的 CPU ② 和用于数字及模拟信号的输入/输出模块 ③ 组成。

将模块安装到带集成式凹顶导轨的型材导轨 ④ 上。针对特殊任务(例如步进电机控制)还可能会 用到通信处理器和功能模块。

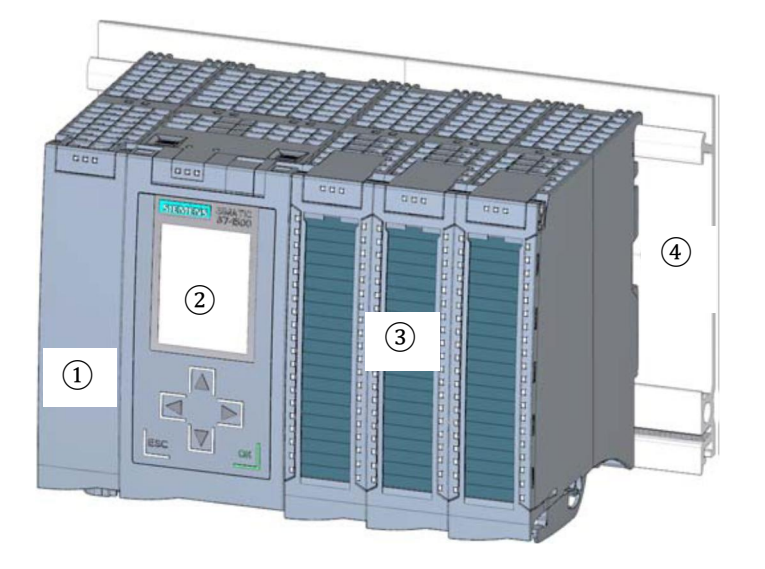

系统可通过软件 STEP 7 Professional 进行编程。

### 4.2 CPU 1516F-3 PN/DP 的操作元件和显示元件

下面插图所示为 CPU 1516F-3 PN/DP 的操作元件和显示元件。

对于其他 CPU,其元件的布局和数量可能与本图不一致。

#### 4.2.1 CPU 1516F-3 PN/DP(带集成式显示屏)的正面视图

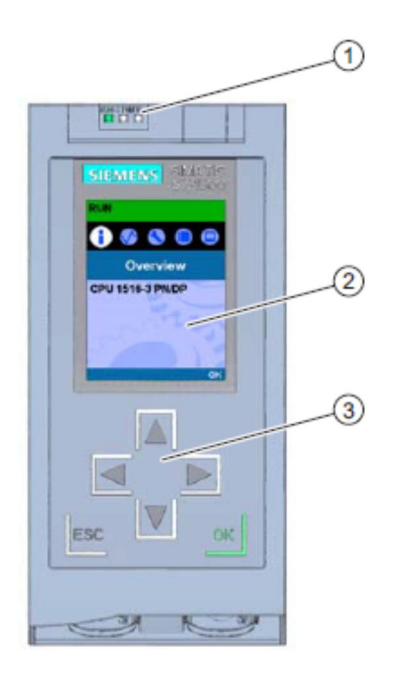

- 1) 用于显示 CPU 当前运行状态和诊断状态的 LED 指示灯
- 2) 显示屏
- 3) 控制键

#### 4.2.2 状态显示与故障显示

CPU 带有如下 LED 指示灯:

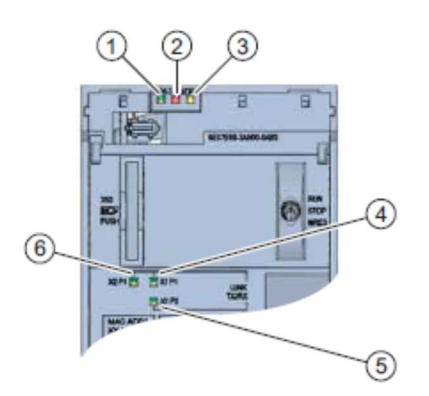

- 1) RUN/STOP LED (黄色/绿色 LED)
- 2) ERROR LED (红色 LED)
- 3) MAINT LED (黄色 LED)
- 4) 用于端口 X1 P1 的 LINK RX/TX LED (黄色/绿色 LED)
- 5) 用于端口 X1 P2 的 LINK RX/TX LED (黄色/绿色 LED)
- 6) 用于端口 X1 P1 的 LINK RX/TX LED (黄色/绿色 LED)

4.2.3 前盖板后侧的 CPU 1516F-3 PN/DP 操作元件和连接元件

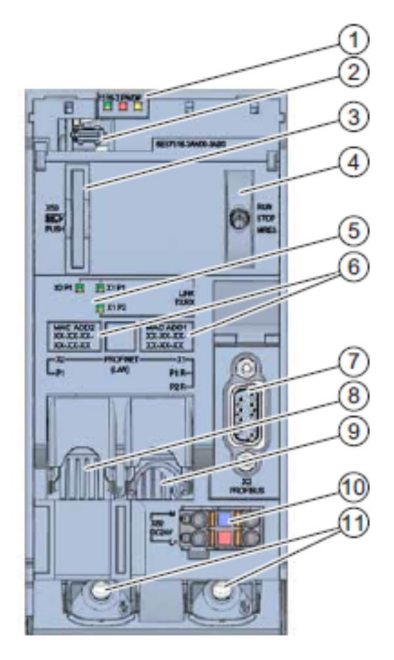

- 1) 用于显示 CPU 当前运行状态和诊断状态的 LED 指示灯
- 2) 显示屏接口
- 3) SIMATIC 存储卡插槽
- 4) 运行模式开关
- 5) 用于 PROFINET X1 和 X2 接口 3 个端口的 LED 指示灯
- 6) 接口的 MAC 地址
- 7) 显示屏接口
- 8) SIMATIC 存储卡插槽
- 9) 运行模式开关
- 10) 用于 PROFINET X1 和 X2 接口 的 3 个端口的 LED 指示灯
- 11) 接口的 MAC 地址

提示:可以在运行的过程中插拔带有显示屏的前盖板。

#### 4.2.4 SIMATIC 存储卡 (MC)

使用 SIMATIC MMC (MC) 卡作为 CPU 的存储模块。这是一种与 Windows 文件系统兼容且预先经 过了格式化的存储卡。存储卡具备多种不同的存储容量,可用于以下用途:

- 数据存储介质,用于传输数据
- 程序卡
- 固件升级卡

由于 CPU 没有集成式装载存储器,因此要运行 CPU,就必须插入 MMC 卡。为了使用 PG/PC 写/ 读 SIMATIC 存储卡,需要使用常见的 SD 卡读卡器。这样一来,就可以通过 Windows 资源管理器,将文件直接复制到 SIMATIC 存储卡上。

提示: 建议仅在 CPU 断电时插拔 SIMATIC 存储卡。

#### 4.2.5 运行模式开关

通过运行模式开关,可以对 CPU 的当前运行模式进行设置。运行模式开关作为拨动开关使用,带 有 3 个开关档位。

| 位置   | 含义        | 说明                  |  |
|------|-----------|---------------------|--|
| RUN  | RUN 运行模式  | CPU 处理用户程序          |  |
| STOP | STOP 运行模式 | CPU 不处理用户程序         |  |
| MRES | 存储器复位     | 用于进行 CPU 存储器复位的开关档位 |  |

通过软件 SIMATIC STEP 7 Professional V14 的 CPU 操作面板上的按钮,同样可以在"在线和诊断"下切换运行状态(STOP 或 RUN)。

此外,操作面板上还有一个 MRES(存储器复位)按钮,用于执行存储器复位,并且还有显示 CPU 状态的 LED 指示灯。

| F | Press Control [CPU | 1516-3 PN/DP |
|---|--------------------|--------------|
|   | RUN / STOP         | RUN          |
|   | ERROR              | STOP         |
|   | MAINT              | MRES         |

#### 4.3 编程软件 SIMATIC STEP 7 Professional V14 (TIA Portal V14)

SIMATIC STEP 7 Professional (TIA Portal) 软件是用于自动化系统的编程工具:

- SIMATIC S7-1500
- SIMATIC S7-1200
- SIMATIC S7-300
- SIMATIC S7-400
- SIMATIC WinAC

通过SIMATIC STEP 7 Professional 可执行如下功能,以实现设备的自动化:

- 硬件的组态和参数赋值
- 确定通信方式
- 编程
- 借助运行/诊断功能执行测试、调试和服务
- 记录
- 利用集成的 WinCC Basic 为 SIMATIC 精简面板进行可视化设置
- 利用其他 WinCC 软件包,同样可以为 PC 或者其他面板创建可视化解决方案

可通过详细的在线帮助获取关于全部功能的支持信息。

#### 4.3.1 博途 (TIA Portal) 的基本设置

- ® 用户可对博途 (TIA Portal) 里的特定设置进行独立预设置。此处将介绍几个重要的设置。
- 请在项目视图里选择菜单 "选项 (Options)",然后选择 "设置 (Settings)"。

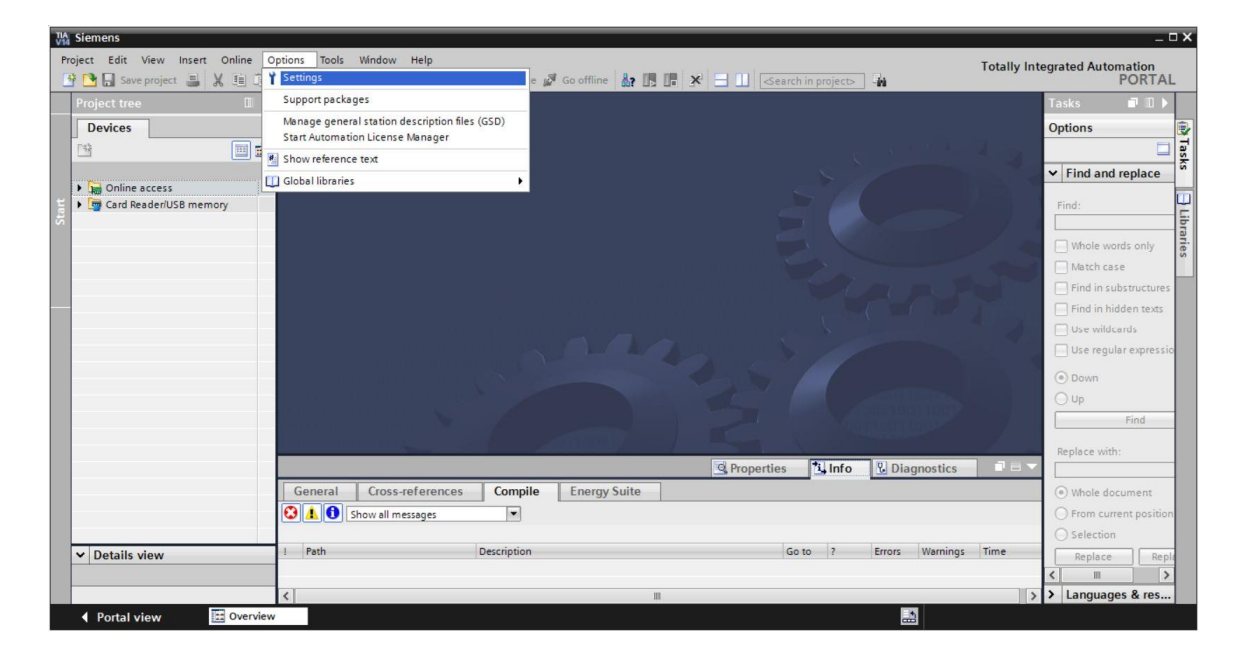

- ⑧ 其中一项基本设置用于选择用户界面语言及程序介绍语言。在下文中这两项设置均选用"英语 (English)"。
- language)" ⑧ "英语 (English)" 及"助记符 (Mnemonic)" ⑧ "英语 (English)"。

| Siemens                                           |                                                                                                    |                                                                                                    | _ <b>_</b> ×                                                                                                    |
|---------------------------------------------------|----------------------------------------------------------------------------------------------------|----------------------------------------------------------------------------------------------------|----------------------------------------------------------------------------------------------------|
| oject Edit View Insert Or<br>The Save project 📕 🐰 | nline Options Tools Window Help<br>語 語 X うさでま 語 型 匠 日                                                                                                    | 🛛 🙀 🚿 Goonline 🖋 Gooffiine 🛔 🚺 🗰 🗴 🕨                                                                                                    | Totally Integrated Automation<br>PORTAL                                                                                                    |
| Settings                                          |                                                                                                    |                                                                                                    | _ # = × <                                                                                                    |
|                                                   |                                                                                                    |                                                                                                    | 1                                                                                                    |
|                                                   |                                                                                                    |                                                                                                    | Tas                                                                                                    |
| General                                           | Control                                                                                                    |                                                                                                    | ~ \$                                                                                                    |
| <ul> <li>Hardware configuration</li> </ul>        | General                                                                                                    |                                                                                                    |                                                                                                    |
| PLC programming                                   | General                                                                                                    |                                                                                                    |                                                                                                    |
| STEP 7 Safety                                     |                                                                                                    |                                                                                                    |                                                                                                    |
| Simulation                                        | General settings                                                                                                    |                                                                                                    | ar.                                                                                                    |
| Online & diagnostics                              |                                                                                                    |                                                                                                    | es                                                                                                    |
| PLC alarms                                        | User name:                                                                                                    | mde                                                                                                    |                                                                                                    |
| Visualization                                     | User interface language:                                                                                                    | English                                                                                                    |                                                                                                    |
| Keyboard shortcuts                                | 4 Mnemonic:                                                                                                    | International                                                                                                    | -                                                                                                    |
| Password providers                                | whenome.                                                                                                    | German                                                                                                    |                                                                                                    |
| Multiuser                                         | Show list of recently used                                                                                                    | International                                                                                                    |                                                                                                    |
| CAx                                               | projects:                                                                                                    | 8 🗢 elements                                                                                                    |                                                                                                    |
|                                                   |                                                                                                    | Load last opened project during startup                                                                                                    |                                                                                                    |
|                                                   | Tooltips:                                                                                                    | Show truncated texts completely                                                                                                    |                                                                                                    |
|                                                   |                                                                                                    | Show tooltips (context-sensitive help is available)                                                                                                    |                                                                                                    |
|                                                   | Siemens<br>oject Edit View Insert Or<br>Settings<br>General<br>Hardware configuration<br>PLC programming<br>STEP 7 Safety<br>Simulation<br>Online & diagnostics<br>PLC alarms<br>Visualization<br>Keyboard shortcuts<br>Password providers<br>Multiuser<br>CAx | Siemens<br>oject Edit View Insert Online Options Tools Window Help<br>Settings<br>Settings<br>General<br>Hardware configuration<br>Hardware configuration<br>Hardware configuration<br>STEP 7 Safety<br>Simulation<br>Online & diagnostics<br>PLC alarms<br>Visualization<br>Keyboard shortcuts<br>Password providers<br>Multiuser<br>CAx<br>Tooltips: | Siemens<br>oject Edit View Insert Online Options Tools Window Help<br>Sieve project Status<br>Settings<br>General<br>Hardware configuration<br>Hardware configuration<br>PLC programming<br>STEP 7 Safety<br>Simulation<br>Online & diagnostics<br>PLC alarms<br>Visualization<br>Keyboard shortcuts<br>Password providers<br>Multiuser<br>CAx<br>CAX<br>Multiuser<br>CAX<br>Multiuser<br>CAX<br>Multiuser<br>CAX<br>Multiuser<br>CAX<br>Multiuser<br>CAX<br>Multiuser<br>CAX<br>Show list of recently used<br>Multiuser<br>CAX<br>Multiuser<br>CAX<br>CAX<br>CAX<br>CAX<br>CAX<br>CAX<br>CAX<br>CAX |

提示:可随时将这些设置更改为"德语 (German)"或其他"各国语种 (International)"。

#### 4.3.2 设置编程设备的 IP 地址

为了使用 PC、PG 或手提式电脑对 SIMATIC S7-1500 控制器的 CPU 进行高级配置,需要建立 TCP/IP 连接。

为使计算机和 SIMATIC S7-1500 可通过 TCP/IP 进行彼此间的通信,必须对两台设备的 IP 地址进行匹配。

现在首先介绍如何为装有 Windows 10 操作系统的计算机设置 IP 地址。

® 请在下方任务栏找到网络图标的位置 / 随后单击 ® "网络设置 (Network settings)"。

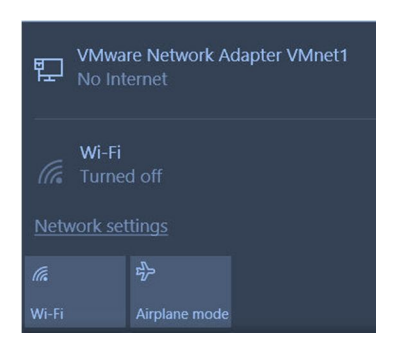

Settings

® 在打开的网络设置窗口中点击 ® "以太网 (Ethernet)", 然后单击 ® "更改适配器选项 (Change adatper options)"。

```
Ethernet
🐯 Home
 Find a setting
                                    Q
                                                  VMware Network Adapter VMnet8
                                                  No Internet
Network & Internet
                                                  VMware Network Adapter VMnet1
                                                  No Internet
A
   Status
                                                  Unidentified network
   Wi-Fi
G.
                                                  No Internet
🔛 Ethernet
                                           Related settings
    Dial-up
G
                                           Change adapter options
    VPN
యం
                                           Change advanced sharing options
$
    Airplane mode
                                           Network and Sharing Center
                                           HomeGroup
    Mobile hotspot
((p))
                                           Windows Firewall
🕑 Data usage
Proxy
```

⑧ 选择需与控制器连接的 ⑧ "局域网连接 (Network Connections)",并单击 ⑧ "属性 (Properties)"。

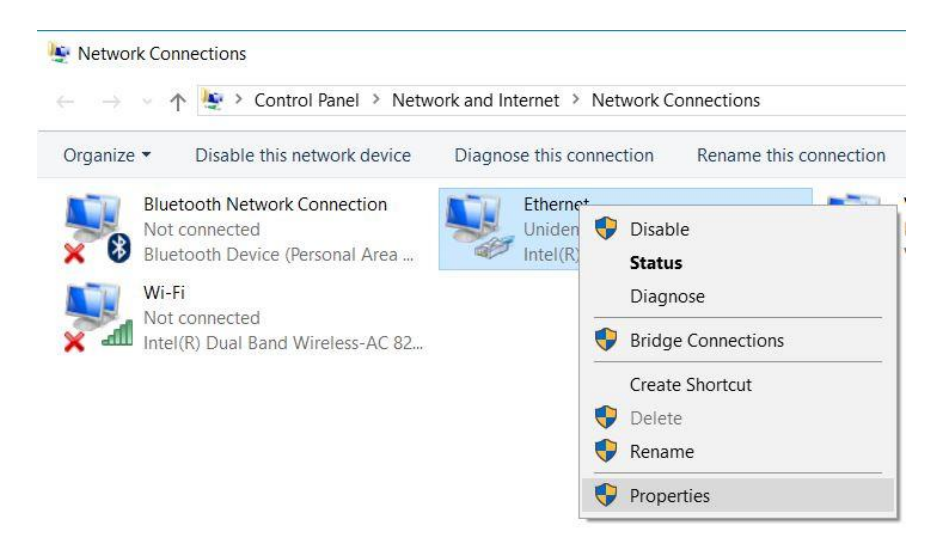

® 接着选择 ® "Internet Protocal Version 4 (TCP/IPv4)" ® "属性 (Properties)"。

| Networking Sharing                                                                                                    |                                                                                                    |                                                                   |                            |
|----------------------------------------------------------------------------------------------------|----------------------------------------------------------------------------------------------------|-------------------------------------------------------------------|----------------------------|
| Connect using:                                                                                                    |                                                                                                    |                                                                   |                            |
| Intel(R) Ethemet                                                                                                    | Connection (4) 1219-L                                                                                                    | м                                                                 |                            |
| This connection uses t                                                                                                    | he following items:                                                                                                    | Confi                                                             | gure                       |
| VMware Bridg                                                                                                    | ge Protocol<br>er Sharing for Microsoft<br>Scheduler                                                                                                    | Networks                                                          | ^                          |
| 🗹 🔔 Internet Proto                                                                                                    | col Version 4 (TCP/IP)                                                                                                    | (4)                                                               |                            |
| Internet Proto Internet Proto Inter | col Version 4 (TCP/IPv<br>work Adapter Multiplex<br>) protocol (DCP/LLDP<br>)P Protocol Driver                                                                                              | r4)<br>or Protocol<br>)                                           | ~                          |
| Internet Proto Internet Proto Install Install Install                                                                                                    | col Version 4 (TCP/IPv<br>work Adapter Multiplex<br>D protocol (DCP/LLDP<br>)P Protocol Driver<br>Uninstall                                                                                 | (4)<br>or Protocol<br>)<br>Prope                                  | > >                        |
| Internet Proto     Microsoft Net     PROFINET IC     Microsoft LLD     Install      Description      Transmission Contro      wide area network p     across diverse interce                                                                                                    | col Version 4 (TCP/IP)<br>work Adapter Multiplex<br>D protocol (DCP/LLDP)<br>IP Protocol Driver<br>Uninstall<br>II Protocol/Internet Pro<br>protocol that provides o<br>connected networks. | (4)<br>or Protocol<br>)<br>Prope<br>tocol. The de<br>communicatio | ><br>erties<br>efault<br>n |

® 现在可使用如下 IP 地址 ® IP 地址(IP address): 192.168.0.99 并输入以下 ® 子网掩码 (Subnet mask) 255.255.255.0。接着,请应用设置。(® "OK")

| ternet Protocol Version 4 (TCP/I                                                                              | Pv4) Properties                                                                |  |
|----------------------------------------------------------------------------------------------------|--------------------------------------------------------------------------------|--|
| General                                                                                                    |                                                                                |  |
| You can get IP settings assigned a<br>this capability. Otherwise, you nee<br>for the appropriate IP settings. | automatically if your network supports<br>ed to ask your network administrator |  |
| Obtain an IP address automa                                                                                   | atically                                                                       |  |
| • Use the following IP address                                                                                |                                                                                |  |
| IP address:                                                                                                   | 192.168.0.99                                                                   |  |
| Subnet mask:                                                                                                  | 255.255.255.0                                                                  |  |
| Default gateway:                                                                                              |                                                                                |  |
| Obtain DNS server address a                                                                                   | automatically                                                                  |  |
| Use the following DNS server                                                                                  | r addresses:                                                                   |  |
| Preferred DNS server:                                                                                         |                                                                                |  |
| Alternate DNS server:                                                                                         |                                                                                |  |
| Validate settings upon exit                                                                                   | Advanced                                                                       |  |
|                                                                                                    |                                                                                |  |

#### 4.3.3 在 CPU 中设置 IP 地址

在对 CPU 进行固件升级之前,请正确设置 SIMATIC S7-1500 的 IP 地址,这样编程设备才能通过 TCP(IP 通信)连接到 CPU 中。可对 SIMATIC S7-1500 的 IP 地址进行如下设置:

⑧ 请双击选择全集成自动化端口。

(® TIA Portal V14)

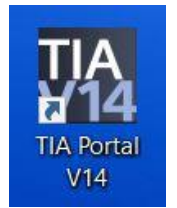

® 现在单击 ® "在线和诊断 (Online & Diagnostics)"并就此打开 ® "项目视图 (Project view)"。

| VM Siemens              |                                                             | _ ¤ ×                                   |
|-------------------------|-------------------------------------------------------------|-----------------------------------------|
|                         |                                                             | Totally Integrated Automation<br>PORTAL |
| Start 🦓                 |                                                             |                                         |
| Devices & networks      | <ul> <li>Show all devices</li> <li>Online status</li> </ul> |                                         |
|                         |                                                             |                                         |
| Motion & technology     |                                                             |                                         |
|                         | Accessible devices                                          |                                         |
| Visualization           |                                                             |                                         |
| Online &<br>Diagnostics |                                                             |                                         |
|                         | 🕘 Help                                                      |                                         |
|                         |                                                             |                                         |
|                         |                                                             |                                         |
| Project view            |                                                             |                                         |

⑧ 在项目导航器中的 ® "在线访问 (Online access)"下选择已提前设置好的网卡。如果现在单击 ® "刷新可连接的节点 (Update accesible devices)",即可以看到所连接 SIMATIC S7-1500 的 IP 地址(如果已设置)或者 MAC 地址(如果 IP 地址尚未分配)。随后选择 ® "在线和诊断 (Online & Diagnostics)"。

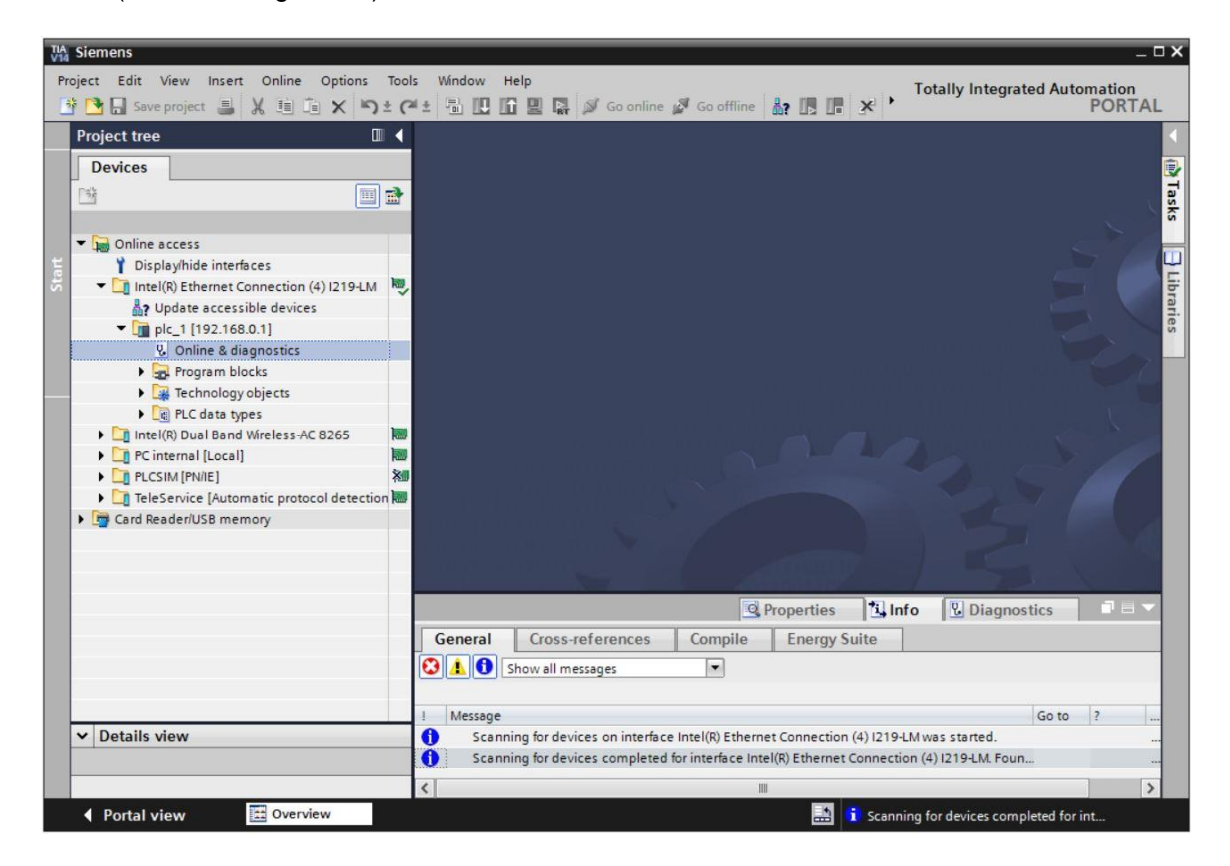

⑧ 在 ⑧ "功能 (Functions)"下可以看到 ⑧ "分配 IP 地址 (Assign IP address)"菜单项。在此处可以输入如下 IP 地址: ⑧ IP 地址 (IP address): 192.168.0.1 ⑧ 子网掩码 255.255.255.0。随后单击 ⑧ "分配 IP 地址 (Assign IP address)", SIMATIC S7-1500 即可获得新地址。

| TIA Siemens                                                                                                    | _ ¤ ×                                                                                                    |
|----------------------------------------------------------------------------------------------------|----------------------------------------------------------------------------------------------------|
| Project Edit View Insert Online Options Tools Window                                                                                                    | Help<br>Totally Integrated Automation<br>PORTAL                                                                                                    |
| Project tree                                                                                                    | :tion (4)  219-LM + plc_1500.profinet-schnittstelle_1 [192.168.0.1] + PLC_1500 [192.168.0.1] 🔰 🖬 🏹 🤞                                                                                                    |
| Devices                                                                                                    | <u>u</u>                                                                                                    |
| Online access     Displayhide interfaces     Uisplayhide interfaces     Uisplayhide interfaces      | <ul> <li>Diagnostics</li> <li>Functions</li> <li>Assign IP address to the device</li> <li>Devices connected to an enterprise network or directly to the internet must be protected against unauthorized access, eg, by use of firewalls and network set information about industrial security. Deso firewalls and network set into://www.siemens.com/industrialsecurity</li> <li>Firmware update</li> <li>Assign RPOFINET device na</li> <li>Reset to factory settings</li> <li>Form more that memory card</li> <li>Save service data</li> <li>MAC address: 28 -63 - 36 - 8F - 8D - 96</li> <li>Accessible devices</li> <li>IP address: 192_168_0_1</li> <li>Subnet mask: 255_255_25_0</li> <li>Use router</li> <li>Router address: 192_168_0_1</li> <li>Assign IP address</li> <li>Assign a device address to the module</li> <li>Properties</li> <li>Info</li> <li>Diagnostics</li> </ul> |
| ▼ Details view                                                                                                    | Show all messages      Show all message      Scanning for devices on interface Intel(R) Ethernet Connection (4) I219-LM was started.      S115/2017      Scanning for devices on interface Intel(R) Ethernet Connection (4) I219-LM was started.      S115/2017                                                                                                    |
| Portal view Solution Overview Solution Overview Solution Solution Soluti Solution Solution Solution Solution Solution Solution | 🔝 🚺 Scanning for devices completed for int                                                                                                    |

8 若未能成功分配 IP 地址,会有一条消息出现在 ® "信息 (Message)" ® "常用 (General)" 窗
 口中。

|            |                           |              |        | C Prop  | erties | 🛓 Info    | <b>U</b> Diagnostics |   |
|------------|---------------------------|--------------|--------|---------|--------|-----------|----------------------|---|
| General    | Cross-references          | Compile      | Energy | / Suite |        |           |                      |   |
|            | Show all messages         |              |        |         |        |           |                      |   |
| ! Message  |                           |              |        | Go to   | ?      | Date      | Time                 |   |
| 😢 🔻 The IP | address could not be assi | gned.        |        |         | ?      | 5/15/2017 | 12:14:00 PM          | ^ |
| 😮 The      | e set command could not l | be executed. |        |         |        | 5/15/2017 | 12:14:00 PM          |   |
|            |                           |              |        |         |        |           |                      | ~ |

#### 4.3.4 在 CPU 中对存储卡进行格式化

若未能成功分配 IP 地址,必须删除 CPU 上的程序数据。删除操作分 2 步 ® "格式化存储卡 (Format memory card)"和

- ®"恢复出厂设置 (Reset to factory settings)"。
- ⑧ 首先选择 ⑧ "格式化存储卡 (Format memory card)"功能,然后按下 ⑧ "格式化 (Format)" 按钮。

| Project tree                                                                                                    |          | on (4) I219-LM × plc_1500.p                                                                                                    |                     |                                                    |                                                 |       |
|----------------------------------------------------------------------------------------------------|----------|----------------------------------------------------------------------------------------------------|---------------------|----------------------------------------------------|-------------------------------------------------|-------|
| <ul> <li>Online access</li> <li>Display/hide interfaces</li> <li>Display/hide interfaces</li> <li>Update accessible devices</li> <li>Update accessible devices</li> <li>Iper_1500 profinet-schnittstelle_1 [192.1</li> <li>Online &amp; diagnostics</li> <li>Forgram blocks</li> <li>Technology objects</li> <li>TeC dat types</li> <li>Online card data</li> <li>Intel(R) Dual Band Wireless-AC 8265</li> </ul> | 168.0.1] | Diagnostics     Functions     Assign IP address     Set time     Firmware update     Assign PROFINET device na     Reset to factory settings     Formatmemory.cond     Save service data | Format memory card  | Paddress: 192 .<br>/ice name: plc_150<br>pc_<br>FC | 168 . 0 . 1<br>00.profinet-schnittste<br>Format | lie_1 |
|                                                                                                    |          | < III >                                                                                                    | < m                 | s <b>†i</b> Info                                   | Diagnostics                                     |       |
| Card Reader/USB memory                                                                                                    |          | General Cross-reference                                                                                                    | s Compile Energy Su | te                                                 | a singinorici                                   |       |

® 出现询问是否需要格式化时,单击 ® "是 (Yes)"确认。

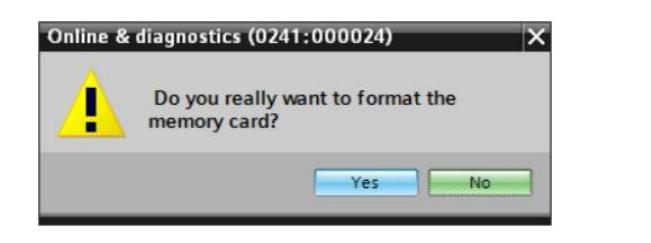

® 必要时使 CPU 停止。(®"是 (Yes)")

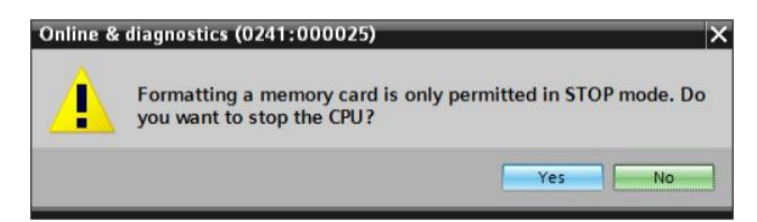

#### 4.3.5 将 CPU 恢复到出厂设置

8 在重置 CPU 之前,必须等待至 CPU 格式化完成为止。之后,必须为 CPU 重新选择 ® "更新可连通的节点 (Update accesible devices)"和 ® "在线和诊断 (Online & diagnostics)"。为重置控制器,可选择 ® "恢复出厂设置 (Reset to factory settings)"功能,随后选择 ® "删除 IP 地址 (Delete IP addres)"并单击 ® "重置 (Reset)"。

| Devices          Save project       Image: Save project       Image: Save                                                                                                    | Siemens                                                                                                    |                                                                                                    |                                                    |                                                                                                    |
|----------------------------------------------------------------------------------------------------|----------------------------------------------------------------------------------------------------|----------------------------------------------------------------------------------------------------|----------------------------------------------------|----------------------------------------------------------------------------------------------------|
| Project tree       n (4) [219-LM + plc_1.profinet interface_1 [192.168.0.1] + CPU common [192.168.0.1] - • • • • • • • • • • • • • • • • • •                                                                                                    | roject Edit View Insert Online Options Tools<br>🗄 🎦 🗔 Save project 🔳 🐰 🗐 🗎 🗙 🏷 ± 🍘                                                                                                    | , Window Help<br>1± 🗟 🛄 🛅 🖳 🙀 💋 Goonlin                                                                                                    | ne 🖉 Go offline 🛛 🛔 🖪 🗶 📑 🔭                        | Totally Integrated Automation<br>PORTAL                                                                                              |
| Devices          Devices       Diagnostics         Functions       Assign IP address         Displayhide interfaces       Functions         Displayhide interfaces       Firmware update         Assign PROFINET device name:       Plc_1.profinet interface_1 [192.168.0.1]         Proprem blocks       Firmware update         Proprem blocks       Reset to factory settings         Proprem blocks       Reset to factory settings         Proprem blocks       Reset to factory settings         Proprem blocks       Reset to factory settings         Proprem blocks       Reset         Proprem blocks       Reset         Proprematic protocol detection       Reset         Process on the end data       Reset         Process on the end data       Reset         Process on the end data       Reset         Process on the end data       Reset         Process on the end data       Reset         Process on the end data       Reset         Process on the end data       Reset         Process on the end data       Reset         Process on the end data       Reset         Process on the end data       Reset         Properties       Info         P                                                                                                    | Project tree 🔲 🖣                                                                                                    | n (4) I219-LM + plc_1.profin                                                                                                    | et interface_1 [192.168.0.1] + CPUcom              | mon [192.168.0.1] 🛛 🗖 🗮 🗙                                                                                                    |
| <ul> <li>Diagnostics</li> <li>Functions</li> <li>Assign IP address</li> <li>Set time</li> <li>Firmware update</li> <li>Assign PROFINET device na</li> <li>Reset to factory settings</li> <li>IP address: 192.168.0.1</li> <li>Firmware update</li> <li>Assign PROFINET device na</li> <li>Reset to factory settings</li> <li>Format memory card</li> <li>Seve service data</li> <li>PROFINET device name: plc_1profinet interface_1</li> <li>Program blocks</li> <li>Format memory card</li> <li>Seve service data</li> <li>Reset</li> <li>Reset</li> <li>Reset</li> <li>Reset</li> <li>Reset</li> <li>Reset</li> <li>Reset</li> <li>Reset</li> <li>Seve service (Automatic protocol detection)</li> <li>Card Reader/USB memory</li> <li>Show all messages</li> <li>Show all messages</li> <li>Show all messages</li> </ul>                                                                                                    | Devices                                                                                                    |                                                                                                    |                                                    |                                                                                                    |
| <ul> <li>Assign IP address</li> <li>Displayhide interfaces</li> <li>Displayhide interfaces</li> <li>Intel(R) Ethernet Connection (4) 1219-LM</li> <li>Update accessible devices</li> <li>Iplc_1.profinet interface_1 [192.168.0.1]</li> <li>Online &amp; diagnostics</li> <li>Program blocks</li> <li>Technology objects</li> <li>Online card data</li> <li>Intel(R) Dual Band Wireless-AC 8265</li> <li>P C internal [Local]</li> <li>TeleService [Automatic protocol detection]</li> <li>TeleService [Automatic protocol detection]</li> <li>Technology objects</li> <li>Show all messages</li> <li>Show all messages</li> <li>Scanning for devices completed for interface lntel(R) Ethernet Connection (4) 1219-LM. Foun.</li> </ul>                                                                                                    |                                                                                                    | Diagnostics     Functions                                                                                                    | Reset to factory settings                          | *                                                                                                    |
| Crinternal [Local]     Crinternal [Local]     Crinternal [Local | Gonline access     Displayhide interfaces     Displayhide interfaces     Intel (R) Ethernet Connection (4) 1219-LM     Type Update accessible devices     Intel (R) Ethernet Connection (4) 1219-LM     Differe & diagnostice     Online & diagnostice     Program blocks     Program blocks     Program blocks     Program blocks     Program blocks     Program content of the second second | Assign IP address<br>Set time<br>Firmware update<br>Assign PROFINET device na<br>Reset to factory settings<br>Format memory card<br>Save service data | IP address :<br>PROFINET device name :             | 192168.0       .1         plc_1.profinet interface_1         Retain IP address         Delete IP address         Reset         Reset |
| I Techny (Internet Connection (Internet Connection (Internet Connec | PC internal [Local]                                                                                                    | < III >                                                                                                    | < m                                                | >                                                                                                    |
| Details view      I Message     Go to ?      Scanning for devices completed for interface Intel(R) Ethernet Connection (4) I2194.M. Foun                                                                                                    | TeleService [Automatic protocol detection]     Gard Reader/USB memory                                                                                                    | General Cross-reference                                                                                                    | S Compile Energy Suite                             | Diagnostics                                                                                                    |
| Message     Go to 7     Scanning for devices completed for interface Intel(R) Ethernet Connection (4) 1219-LM. Foun                                                                                                    | ✓ Details view                                                                                                    |                                                                                                    |                                                    |                                                                                                    |
|                                                                                                    |                                                                                                    | Scanning for devices completed                                                                                                    | eted for interface Intel(R) Ethernet Connection (4 | Go to ?                                                                                                    |

® 出现询问是否确实需要重置时,单击 ® "是 (Yes)"确认。

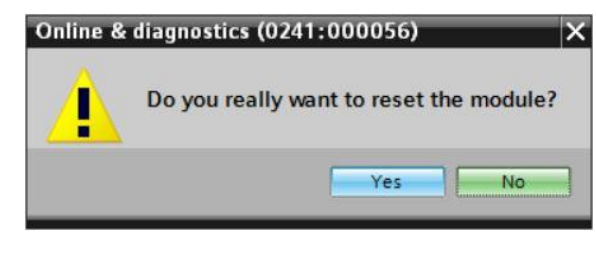

⑧ 必要时使 CPU 停止。(⑧"是 (Yes)")

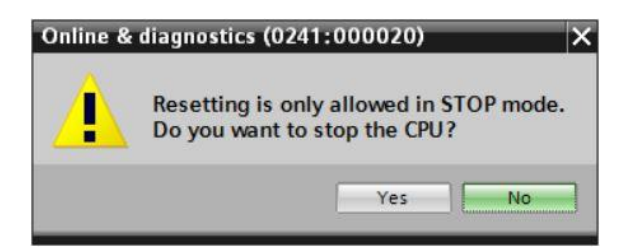

⑧ 重置 CPU 后,请再次单击 ® "刷新可连接的节点 (Update accesible devices)",现在就可以 看到所连接的 SIMATIC S7-1500 的 MAC 地址了。在此处的 ® "在线和诊断 (Online & diagnostics)"下选择 ® "功能 (Functions)"菜单项 ® "分配 IP 地址 (Assign IP address)"。 在此处可以输入如下 IP 地址 (IP address): IP 地址: 192.168.0.1 子网掩码 (Subnet mask) 255.255.255.0。现在单击"分配 IP 地址 (Assign IP address)",您的 SIMATIC S7-1500 即可 获得新地址。

| Project tree                                                                                                    | LM > Accessible device [28-63-36-8F-                                                  | BD-96] + Accessible device [28-63-36-8F-BD-96] 🛛 🗕 🖬 🗮 🗙                                                                                                    |
|----------------------------------------------------------------------------------------------------|---------------------------------------------------------------------------------------|----------------------------------------------------------------------------------------------------|
| Devices Devices  Devices  Displaylhide interfaces  Displaylhide interfaces  Displaylhide interfaces  Displaylhide accessible devices  Displaylhide accessible devices | Diagnostics<br>General<br>Functions<br>Assign IP address<br>Assign PROFINET device na | Devices connected to an enterprise network or directly to the internet protected against unauthorized access, e.g. by use of firewalls and net For more information about industrial security, please visit http://www.siemens.com/industrialsecurity |
| C internal [Local]     Toronal [Local]     Difference [Local]     Difference [Automatic protocol detection]     Difference [Automatic protocol detection]     Difference [Local Reader/USB memory                                                                                                    |                                                                                       | IP address: 192 . 168 . 0 . 1<br>Subnet mask: 255 . 255 . 255 . 0<br>Use router<br>Router address: 0 . 0 . 0 . 0<br>Assign IP address                                                                                                    |
|                                                                                                    |                                                                                       | Assign a device address to the module                                                                                                    |
| ▼ Details view                                                                                                    | General Cross-references Con                                                          | npile Energy Suite                                                                                                    |

® 参数传输成功后,会有一条消息出现在窗口 ® "信息 (Message)" ® "常用 (General)"中。

|           |                            |                      | <b>Q</b> Properties | i, Info       | 😢 Diag       | nostics |   | 78 | - |
|-----------|----------------------------|----------------------|---------------------|---------------|--------------|---------|---|----|---|
| General   | Cross-references           | Compile              | Energy Suite        |               |              |         |   |    |   |
| 340       | Show all messages          | •                    |                     |               |              |         |   |    |   |
| 1 Message |                            |                      |                     |               |              | Go to   | 7 |    |   |
| f Scan    | ning for devices completed | l for interface Inte | el(R) Ethernet Conn | ection (4) 12 | 19-LM. Foun. |         |   |    | ~ |
| 📀 The p   | arameters were transferre  | d successfully.      |                     |               |              |         |   |    | ~ |
| <         |                            | Ĩ                    |                     |               |              |         |   | 1  |   |

#### 4.3.6 加载 SIEMENS 的固件更新支持页面

您可在 SIEMENS AG 的"工业支持中心"中下载最新的固件升级。

® 打开您的网页浏览器,然后输入地址 ® "support.automation,siemens.com"。

| Start                              | × +                                       |   | - |   | × |
|------------------------------------|-------------------------------------------|---|---|---|---|
| $\leftarrow \rightarrow \text{ O}$ | Search or enter web address               | = | 1 | 0 |   |
|                                    | support.automation.siemens.com web search |   |   |   |   |

■ 选择用户界面语言 ■ "语言" ■ "中文"。

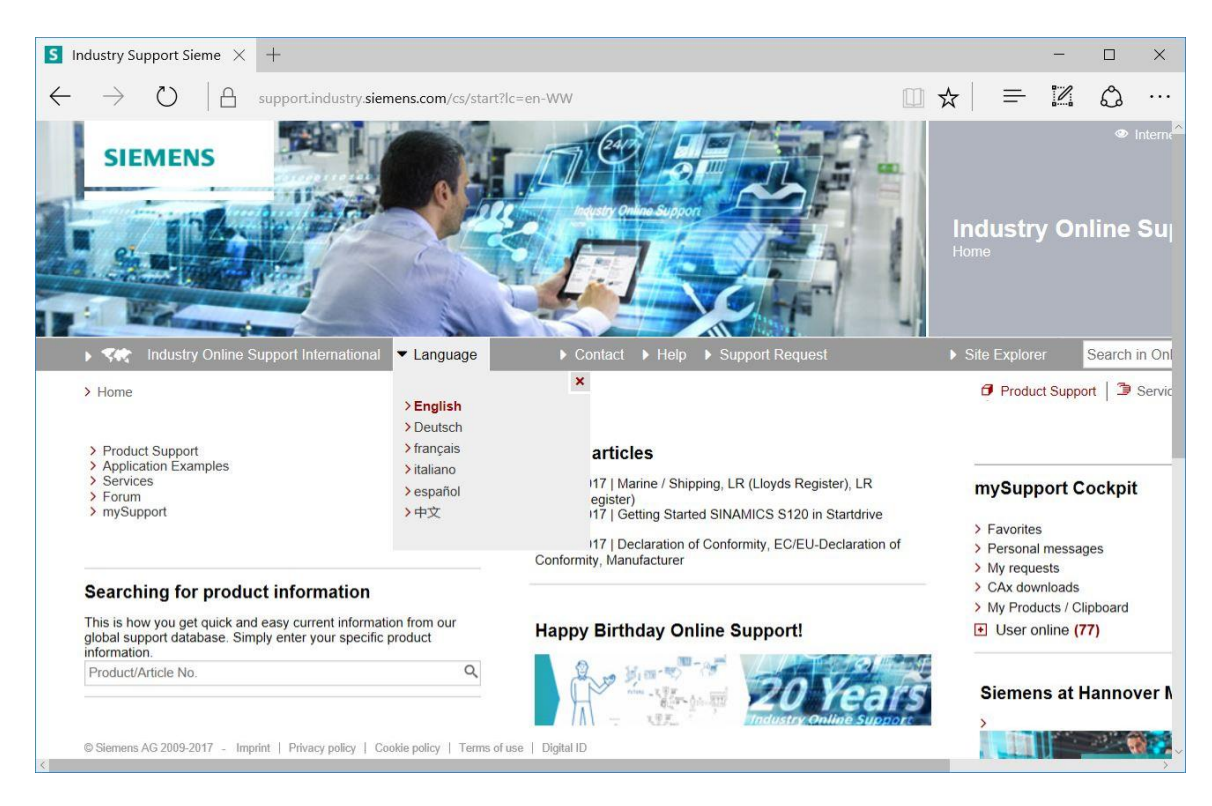

⑧ 进入"搜索产品资料"时需登记 CUP,为此您需要进行一次固件升级。例如: ⑧ "S7-1500
 CPU1516F"。

| Industry Support Sieme $	imes +$                                              |                                      |     |                                                                                                    |                                                                  |                                  | ×       |
|-------------------------------------------------------------------------------|--------------------------------------|-----|----------------------------------------------------------------------------------------------------|------------------------------------------------------------------|----------------------------------|---------|
| ightarrow D   A support.industry.siemens.com/cs/start?lc                      | =en-DE                               | □ ☆ | =                                                                                                    |                                                                  | ٩                                | • •     |
| SIEMENS                                                                       |                                      | -   | <b>Industr</b><br>Home                                                                                                | y Oi                                                             | •<br>nline                       | Inte    |
| Industry Online Support Germany     Deutsch     Home                          | Contact     Help     Support Request | ,   | Site Explor                                                                                                    | er<br>uct Supp                                                   | Searci                           | h in    |
| Product Support     Application Examples     Services     Forum     mySupport |                                      |     | <ul> <li>Favorite</li> <li>Persona</li> <li>My requite</li> <li>CAx dor</li> <li>My Proof</li> <li>User of</li> </ul> | port (<br>al messa<br>lests<br>winloads<br>ducts / C<br>online ( | Cockp<br>ages<br>Dipboard<br>39) | it<br>1 |
| information.<br>S7-1500 CPU1516F × Q                                          |                                      |     | Sieme                                                                                                    | ns at                                                            | Hanno                            | ove     |
| © Sigmone AG 2000-2017 Imprint   Privacy policy   Cookie policy   Terms of us | e   Digital ID                       |     |                                                                                                    |                                                                  |                                  |         |

 ⑧ 在"文献筛选标准"下选择"文献类型" ⑧"下载"并单击选择所列出的 CPU 固件升级条目 及其所属显示屏。

| 57 1500 CDU15165 D             | V L                                                                                                    |                            |                                |                                     | _                                        |            | ~       |
|--------------------------------|----------------------------------------------------------------------------------------------------|----------------------------|--------------------------------|-------------------------------------|------------------------------------------|------------|---------|
| 37-1300 CP0 1316F - D0         | ^ T                                                                                                    |                            |                                |                                     |                                          |            | ^       |
| $ ightarrow$ O $\mid$          | support.industry.siemens.com/cs/products                                                                                                    | s?search=S7-1500%20CPU1516 | 6F&dtp=Download&mfn=           | □ ☆                                 | = 12                                     | Ĵ          | •••     |
| SIEMENS                        |                                                                                                    |                            |                                | Indu                                | u <b>stry O</b> l<br>Ict Support         | •<br>nline | Interr  |
| 🕨 💻 Industry Online            |                                                                                                    | ► Contact ► Help ►         | Support Request                |                                     | Explorer                                 | Search     | ı in Or |
| > Home > Product S             | upport                                                                                                    |                            |                                | Ø                                   | Product Supp                             | oort   🤰   | Serv    |
| Filter criteria for entri      | 25                                                                                                    |                            |                                |                                     |                                          |            |         |
| All Products      M            | / Products                                                                                                    |                            |                                |                                     |                                          |            |         |
| # Product tree                 |                                                                                                    |                            |                                |                                     |                                          |            |         |
| All                            | <ul> <li>S7-1500 CPU1516F</li> </ul>                                                                                                    |                            | C                              | XX                                  |                                          |            |         |
| Product                        | Entry type                                                                                                    | Date                       |                                |                                     |                                          |            |         |
| All                            | Q Download (18)                                                                                                    | From To                    |                                |                                     |                                          |            |         |
| > Search product               |                                                                                                    |                            |                                |                                     |                                          |            |         |
|                                |                                                                                                    |                            |                                |                                     | 8                                        | Save filte | r   @   |
| 18 Entries Filtered by '       | S7-1500 CPU1516F' and 'Download'<br>Entries per page: 20   50   1                                                                                   | 00                         | «   < <b>1</b>   >             | »                                   |                                          |            |         |
| Action                         | 5                                                                                                    |                            | Relevance                      | • my                                | Support                                  | Cockpi     | it      |
| Downloa<br>Firmwar<br>For proc | d Firmware update S7-1500 CPUs incl. Displays<br>e update for all S7-1500 CPUs incl. Displays and ET<br>ucts: 6ES7513-1AL00-0AB0, 6ES7511-1AK00-0AB | s and ET200 CPUs           | 03/27/2<br>ID: 109474<br>★★★★☆ | 2017 > F<br>8459 > F<br>\$7 (9) > M | avorites<br>Personal mess<br>Ay requests | ages       |         |

® 随后弹出的窗口中将显示不同的升级选择。请选择推荐的升级以实现 CPU 的高级配置。

| Latest vers<br>GES7510-1DJ01-0AB0<br>GES7510-1SJ01-0AB0<br>GES7511-14K01-0AB0<br>GES7511-17K01-0AB0<br>GES7511-17K01-0AB0<br>GES7512-1CK00-0AB0<br>GES7512-1CK00-0AB0<br>GES7512-1CK01-0AB0<br>GES7513-1FL01-0AB0<br>GES7513-1FL01-0AB0<br>GES7515-2FM01-0AB0<br>GES7515-2FM01-0AB0<br>GES7516-3FN01-0AB0<br>GES7516-3FN01-0AB0<br>GES7516-3FN01-0AB0<br>GES7516-3FN01-0AB0<br>GES7516-3FN01-0AB0<br>GES7516-3FN01-0AB0<br>GES7516-3FN01-0AB0<br>GES7516-3FN01-0AB0<br>GES7516-3FN01-0AB0<br>GES7516-3FN01-0AB0<br>GES7516-3FN01-0AB0<br>GES7516-3FN01-0AB0<br>GES7516-2GN00-0AB0<br>GES7516-2GN00-0AB0<br>GES7510-2GN00-0AB0<br>GES7510-2GN00-0AB0<br>GES7510-2GN00-0AB0<br>GES7510-2GN00-0AB0<br>GES7510-2GN00-0AB0<br>GES7510-2GN00-0AB0<br>GES7510-2GN00-0AB0<br>GES7510-2GN00-0AB0<br>GES7510-2GN00-0AB0<br>GES7510-2GN00-0AB0<br>GES7510-2GN00-0A                                                                                                    | ions d | of firmware for update Third-party software - Licensing terms and copyright information                                                                                                    |
|----------------------------------------------------------------------------------------------------|--------|----------------------------------------------------------------------------------------------------|
| 6E37510-15.01-0AB0<br>6E37511-1AK01-0AB0<br>6E37511-1CK00-0AB0<br>6E37511-1FK01-0AB0<br>6E37512-1CK00-0AB0<br>6E37512-1CK00-0AB0<br>6E37512-1SK01-0AB0<br>6E37512-1SK01-0AB0<br>6E37513-1FL01-0AB0<br>6E37515-2FM01-0AB0<br>6E37515-2FM01-0AB0<br>6E37515-2FM01-0AB0<br>6E37516-3FN01-0AB0<br>6E37516-3FN01-0AB0<br>6E37516-3FN01-0AB0<br>6E37516-2PN00-0AB0<br>6E37516-2PN00-0AB0<br>6E37512-2PN00-0AB0<br>6E37512-2PN00-0AB0<br>6E37512-2PN00-0AB0<br>6E37512-2PN00-0AB0<br>6E37512-2PN00-0AB0<br>6E37512-2PN00-0AB0<br>6E37512-2PN00-0AB0<br>6E37512-2PN00-0AB0<br>6E37512-2PN00-0AB0<br>6E37512-2PN00-0AB0<br>6E37512-2PN00-0AB0<br>6E37512-2PN00-0AB0<br>6E3751 |        | Third-party software - Licensing terms and copyright information                                                                                                    |
| 6ES7517-3FP00-0AB0<br>6ES7517-3TP00-0AB0<br>6ES7518-4AP00-0AB0<br>6ES7518-4AP00-0AB0<br>6ES7518-4FP00-0AB0<br>6ES7518-4AP00-3AB0<br>6ES7518-4FP00-3AB0                                                                                                    | 2.1.0  | You can find the copyright information for third-party software<br>contained in this product, particularly open source software, as well<br>as applicable licensing terms of such third-party software in the<br>Readme_OSS_V210 file.<br><b>Special information for resellers</b><br>The information and the license terms in the Readme_OSS_V210<br>file must be passed on to the purchasing party to avoid license<br>infringements by the reseller or purchasing party.<br>In of ReadMe_OSS_V210.htm (3,0 MB)<br>Recommended for update:<br>see description Update V2.1.0 (CPUs)<br>In of S7-1500_CPUs_V210.ZIP (543,7 MB) |

• 如果您还没注册,请在以下窗口中进行注册(⑧"是,我现在就要注册"),注册完毕后 - 请
 输入您的"登录账号"和"密码"进行登录(⑧"登录")。

| Are you al        | ready registered?                                             | First time here?                                                                                                    |  |
|-------------------|---------------------------------------------------------------|----------------------------------------------------------------------------------------------------|--|
| Login<br>Password | XXXXX      Forgotten your password/ login?      Recognition 1 | Register now to use the full range of functionality of the<br>Internet appearance of Siemens. For each of the<br>different applications only one registration is required!<br>> Yes, I would like to register now |  |
| Please note       | Login :: Change passwords at regular intervals to rais        | se the protection from data theft.                                                                                                    |  |

● 注册时,请输入必要的信息,选择选项"下载导出受限类软件"并随即保存注册信息。
 (● ■ ● "保存")

| Firmwa | are update for                                                                                         | CPU 12                              | S Indu     | istry Support S                   | Sieme $\times$ +     |           |        |          |           | -        |   | > |
|--------|----------------------------------------------------------------------------------------------------|-------------------------------------|------------|-----------------------------------|----------------------|-----------|--------|----------|-----------|----------|---|---|
|        | $\rightarrow$ $\heartsuit$                                                                             | A                                   | support.ir | ndustry. <b>siemer</b>            | ns.com/cs/signup?lc  | =en-US    | [      | □ ☆      | ₽         | 1        | ٩ | • |
| s      | SIEMEN                                                                                                 | s                                   |            |                                   |                      | T Car     |        |          | 2         | THE REAL |   |   |
|        | -                                                                                                    |                                     |            | appendies and                     |                      | E         | K      |          |           | 1        | - |   |
|        |                                                                                                    | in such                             |            |                                   |                      |           |        | m h      | 5.        | 1        | - |   |
| > Ho   | Industry On<br>Industry On                                                                             | line Supp<br>er                     | ort United | d States                          |                      | Contact   | Help   | Suppor   | t Requesi | t        |   |   |
| > Ho   | Industry On                                                                                            | line Supp<br>er                     | ort United | d States                          | mpletion             | ▶ Contact | Help   | ▶ Suppor | t Request | t        |   |   |
| > 🔤    | Industry On one > Registred User data                                                                  | line Supp<br>er<br>access da        | ort United | d States                          | npletion             | ▶ Contact | Help   | ▶ Suppor | t Request | t        |   |   |
| > Ho   | Industry On<br>me > Registr<br>User data<br>General 7<br>Title *                                       | line Supp<br>er<br>access da        | ort United | d States                          | mpletion<br>O Mrs/Ms | ▶ Contact | Help   | ▶ Suppor | t Request | t        |   |   |
| > Ho   | Industry On me > Regist User data General a Title * Last Name                                          | line Supp<br>er<br>access da        | ort United | 1 States<br>Con                   | mpletion<br>O Mrs/Ms | ▶ Contact | ► Help | ▶ Suppor | t Requesi | t        |   |   |
| > Ho   | Industry On<br>me > Registr<br>User data<br>General<br>Title *<br>Last Name<br>First Name              | line Supp<br>er<br>access da<br>e * | ort United | d States                          | npletion<br>O Mrs/Ms | Contact   | Help   | ▶ Suppor | t Request | t        |   |   |
| > Ho   | Industry On<br>me > Registr<br>User data<br>General :<br>Title *<br>Last Name<br>First Name<br>Login * | line Supp<br>er<br>access da<br>e*  | ort Unitec | 1 States<br>Con<br>Mr.<br>[<br>1] | mpletion<br>O Mrs/Ms | Contact   | Help   | ▶ Suppor | t Request | t        |   |   |
| > Ho   | Industry On<br>me > Registr<br>User data<br>General<br>Title *<br>Last Name<br>First Name<br>Login *   | line Supp<br>er<br>access da        | ort United | d States                          | npletion<br>O Mrs/Ms | Contact   | Help   | ▶ Suppor | t Request | t        |   |   |

#### Download of export restricted software

Access authorization for the download of export-restricted software Software that is subject to export restrictions may not be made generally accessible. Access authorization to export-restricted software may only be granted to selected, registered users.

 $\overline{\mathbb{M}}$  Yes, I would like to register for access to export-restricted software

\* Mandatory field

Save

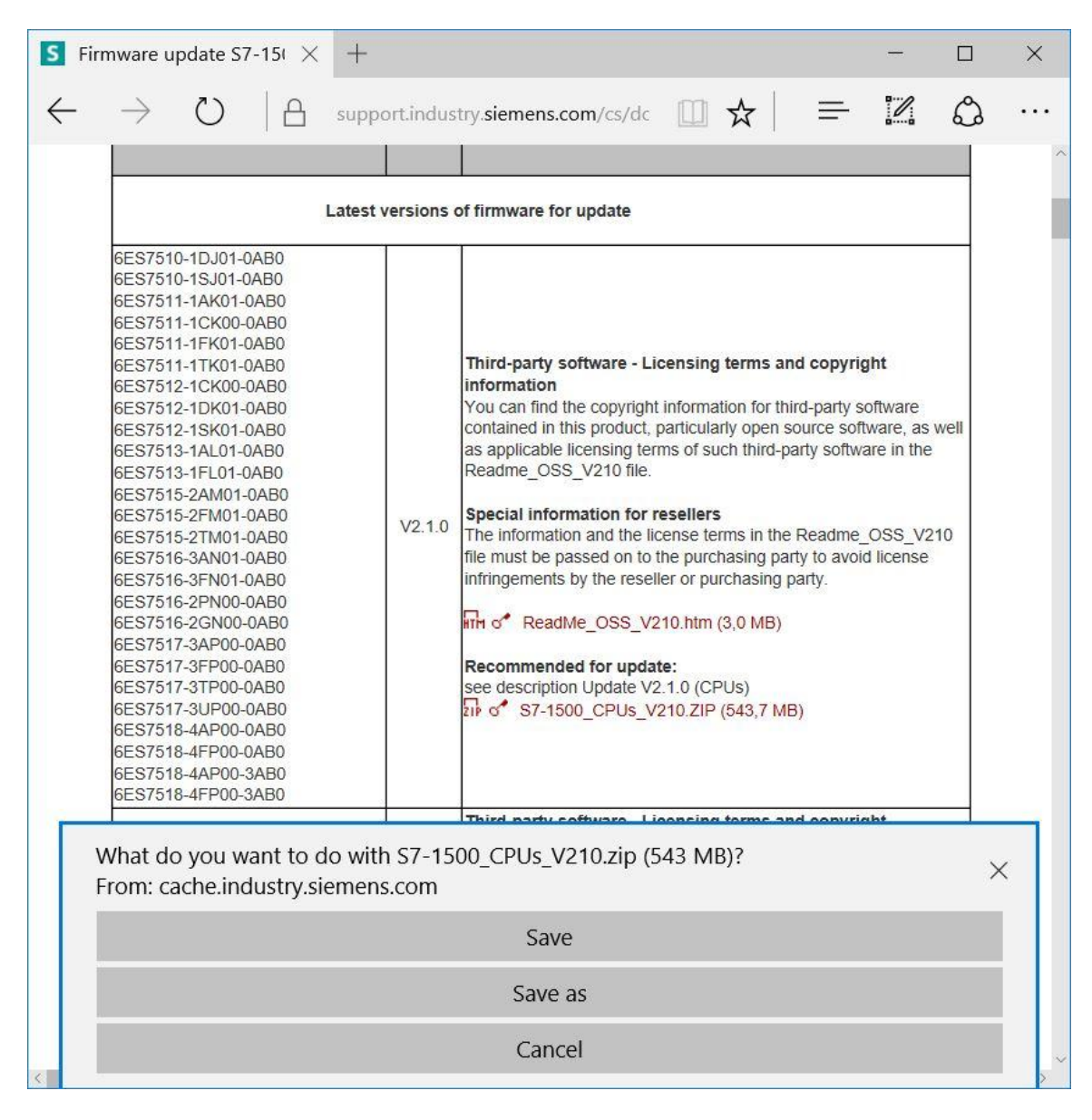

® 请返回登录界面。登录后即可将固件升级保存到您的计算机中。(® "保存至")

® 在您的计算机中选择你所需的存储位置并单击 ® "保存"。

| Save As                          |                              |                            |        |          |          |        | ×    |
|----------------------------------|------------------------------|----------------------------|--------|----------|----------|--------|------|
| ← → × ↑ 📕                        | > This PC > Desktop > Downlo | ads 🗸                      | Ö      | Search D | ownloads |        | ٩    |
| Organize • New                   | / folder                     |                            |        |          |          | - ==   | 0    |
|                                  | Name ^                       | Date<br>No items match you | r modi | fied     | Туре     |        | Size |
| SCE_DE_012-                      | <sup>00</sup> ~ <            |                            |        |          |          |        | )    |
| File name:                       | S7-1500_CPUs_V210            |                            |        |          |          |        | ~    |
| Save as type:                    | Compressed (zipped) Folder   |                            |        |          |          |        | ~    |
| <ul> <li>Hide Folders</li> </ul> |                              |                            |        | Sa       | ve       | Cancel |      |

⑧ 您也可以返回 SIEMENS AG 的"工业支持中心"通过显示屏选择固件升级。请选择推荐的升级以实现高级配置。随后,您可以将固件升级保存到您的计算机中。(⑧"保存至")

| S                                                                                                    | Firmware update S7-                                                                                                    | -151 × +                                                                                                    |                                                                                          |                                                                                                    |                               |                | -      |                 | ×     |
|----------------------------------------------------------------------------------------------------|----------------------------------------------------------------------------------------------------|----------------------------------------------------------------------------------------------------|------------------------------------------------------------------------------------------|----------------------------------------------------------------------------------------------------|-------------------------------|----------------|--------|-----------------|-------|
| $\leftarrow$                                                                                                    | ightarrow D                                                                                                    | support.indu                                                                                                    | ustry. <b>sieme</b>                                                                      | ns.com/cs/dc                                                                                                    | ☆                             | ≡              | 1      | ٩               |       |
|                                                                                                    | Display for S7-150                                                                                                    | 0:                                                                                                    |                                                                                          |                                                                                                    |                               |                |        |                 | ^     |
|                                                                                                    | CPU type                                                                                                    |                                                                                                    |                                                                                          | Article number                                                                                                    |                               | FW down        | load   |                 |       |
|                                                                                                    | Display for CPU 15<br>CPU 1512C and CF                                                                                             | 11(F), CPU 1511T, CPU<br>PU 1513(F)                                                                                                    | 1511C,                                                                                   | 6ES7 591-1AA00-0AA<br>6ES7 591-1AA01-0AA                                                                                | 40<br>40                      | > 783019       | 54     |                 |       |
|                                                                                                    | Display for CPU 15<br>CPU 1517(F), CPU<br>CPU 1518(F) ODK                                                                          | 15(F), CPU 1515T, CPU<br>I 1517T(F), CPU 1518(F)                                                                                                    | 1516(F),<br>and                                                                          | 6ES7 591-1BA00-0AA<br>6ES7 591-1BA00-0AA                                                                                | 40<br>40                      | > 783009       | 48     |                 |       |
| _                                                                                                    |                                                                                                    |                                                                                                    |                                                                                          |                                                                                                    |                               |                |        |                 |       |
| S                                                                                                    | Firmware Update for the                                                                                                    | × +                                                                                                    |                                                                                          |                                                                                                    |                               |                | -      |                 | ×     |
| $\leftarrow$                                                                                                    | $ ightarrow$ O $\mid$ I                                                                                                    | support.industry.si                                                                                                    | iemens.com/                                                                              | /cs/document/783009                                                                                                    | □ ☆                           |                | 1      | Ô               | •••   |
|                                                                                                    | Entry type: Download                                                                                                    | , Entry ID: 78300948, Entr                                                                                                    | y date: 10/07                                                                            | /2016                                                                                                    |                               |                | 公<br>> | r 습 습 습<br>Rate | ☆ (0) |
|                                                                                                    | Firmware Upd                                                                                                    | ate for the Displ                                                                                                    | avs of C                                                                                 | PUs 1515(F)/15                                                                                                    | 16(F)/15                      | 17(F)/1        | 518(F) |                 |       |
|                                                                                                    | Entry Associated p                                                                                                    | roduct(s)                                                                                                    |                                                                                          |                                                                                                    |                               |                | (. )   |                 |       |
|                                                                                                    |                                                                                                    | 520                                                                                                    |                                                                                          |                                                                                                    |                               |                |        |                 |       |
|                                                                                                    | In this entry all firmwar                                                                                                    | e version are provided for                                                                                                    | the displays                                                                             | of CPUs 1515(F)/1516(F                                                                                                  | )/1517(F)/15                  | 518(F).        |        |                 |       |
|                                                                                                    | DESCRIPTION:                                                                                                    |                                                                                                    |                                                                                          |                                                                                                    |                               |                |        |                 |       |
|                                                                                                    | When updating the firr<br>article number. The pr<br>original version. Until r<br>The respective latest v<br>How to update the firm | nware, always update to the<br>evious versions of the firmwa<br>now this is not known to have<br>version of a firmware is valid<br>ware is described in detail ir | latest version<br>are are only int<br>been necess<br>for all versions<br>n entry ID > 77 | a available for the product a<br>rended as backup to allow a<br>ary in any case.<br>s of that article number.<br>492231 | and its respec<br>a downgrade | tive<br>to the |        |                 |       |
|                                                                                                    | Overview of article num                                                                                                    | bers and firmware versions                                                                                                    | of the displays                                                                          | of CPUs 1515(F)/1516(F)/                                                                                                | 1517(F)/1518                  | B(F):          |        |                 |       |
|                                                                                                    | Article Number                                                                                                    | Software-<br>Version                                                                                                    | Update with                                                                              |                                                                                                    |                               |                |        |                 |       |
|                                                                                                    | CE07501 10401 0440                                                                                                    |                                                                                                    |                                                                                          |                                                                                                    |                               |                |        |                 |       |
|                                                                                                    | 0E37391-1DA01-0AA0                                                                                                    | V2.0.0                                                                                                    | Recommende<br>see descriptio                                                             | ed for update:<br>on update V2.0.0                                                                                      |                               |                |        |                 |       |
|                                                                                                    |                                                                                                    | V1.8.0                                                                                                    | Backup only:<br>see descriptio                                                           | on update V1.8.0                                                                                                    | 2 (4,3 MID)                   |                |        |                 |       |
|                                                                                                    |                                                                                                    |                                                                                                    | ZIP O' 6ES/5                                                                             | 91-1BA01-0AA0_V180.ZIF                                                                                                  | <sup>9</sup> (4,4 MB)         |                |        |                 |       |
|                                                                                                    | What do you want<br>From: cache.indust                                                                                             | to do with 6ES7591-<br>ry.siemens.com                                                                                                    | 1BA01-0AA                                                                                | 40_V200.zip (4.48 MI                                                                                                    | B)?                           |                |        | >               | <     |
|                                                                                                    |                                                                                                    |                                                                                                    | 5                                                                                        | Save                                                                                                    |                               |                |        |                 |       |
|                                                                                                    |                                                                                                    |                                                                                                    | Sa                                                                                       | ave as                                                                                                    |                               |                |        |                 |       |
| 5                                                                                                    |                                                                                                    |                                                                                                    | С                                                                                        | ancel                                                                                                    |                               |                |        |                 | ~     |
| and the second second se |                                                                                                    |                                                                                                    |                                                                                          |                                                                                                    |                               |                |        |                 |       |

® 在您的计算机中选择你所需的存储位置并单击 ® "保存"。

|                                              |                         |          |           |                  | ~    |
|----------------------------------------------|-------------------------|----------|-----------|------------------|------|
| – 🔶 👻 🛧 📜 🤉 This PC                          | 2 > Desktop > Downloads | ~ Ŭ      | Search D  | ownloads         | Q    |
| Organize 👻 New folder                        |                         |          |           | •                | ?    |
| ^ I                                          | Name                    | Date mod | dified    | Туре             | Size |
| Quick access     OneDrive     This PC        | S7-1500_CPUs_V210       | 5/15/201 | 7 5:29 PM | Compressed (zipp | 55   |
| Desktop                                      |                         |          |           |                  |      |
| 📔 Documents 🗸 <                              |                         |          |           |                  | 3    |
|                                              | 1BA01-0AA0 V200         |          |           |                  | ~    |
| File name: 6ES7591-                          |                         |          |           |                  |      |
| File name: 6ES7591<br>Save as type: Compress | ed (zipped) Folder      |          |           |                  | ~    |

® 现在,在 Windows 资源管理器中单独点击已下载的 CPU 和显示屏固件升级压缩包并选择 ®
 "全部提取"。

| 1   ⊇ 1 =                                                     | Compressed Folder T | Downloads          |                   |                  |            |
|---------------------------------------------------------------|---------------------|--------------------|-------------------|------------------|------------|
| File Home Share View                                          | Extract             |                    |                   |                  | ~ 🤇        |
| $\leftarrow \rightarrow \checkmark \uparrow$ ] > This PC > De | sktop > Download    | s                  | ~ ひ               | Search Downloads | م          |
| Desktop                                                       | ^ Name              | ~                  | Date modified     | Туре             | Size       |
| Documents                                                     | 6ES75               | 91-1BA01-0AA0 V200 | 5/15/2017 5:34 PM | File folder      |            |
| 🔈 Downloads                                                   | 6ES75               | 91-1BA01-0AA0_V200 | 5/15/2017 5:34 PM | Compressed (zipp | 4,589 KB   |
| Disc Music                                                    | 📙 S7-15             | 00_CPUs_V210       | 5/15/2017 5:29 PM | Compressed (zipp | 556,771 KB |
| Pictures                                                      |                     | Open               |                   |                  |            |
| Videos                                                        |                     | Open in new wi     | ndow              |                  |            |
| 🐛 OS (C:)                                                     |                     | Extract All        |                   |                  |            |
| 🥪 (D:)                                                        |                     | 😺 Scan             |                   |                  |            |
| (D:)                                                          |                     | 🥥 Shred            |                   |                  |            |
| CCleaner                                                      |                     | Pin to Start       |                   |                  |            |
| Netscape                                                      |                     | Open with          |                   |                  |            |
| Norton                                                        |                     | Share with         | <u> </u>          |                  |            |
| NZ                                                            | ~ <                 | Restore previou    | is versions       |                  |            |
| 3 items 1 item selected 543 MB                                |                     | Send to            | >                 |                  | 855        |

#### 4.3.7 CPU 的固件升级

现在,可通过如下操作将包含固件升级的文件导入 SIMATIC S7-1500 的 CPU 中。

® 在项目导航器中的 ® "在线访问 (Online access)"下选择已提前设置好的网卡。在此处单击 ®
 "刷新可连接的节点 (Update accessible devices)",即可看到所连接 SIMATIC S7-1500 的
 IP 地址。选择 ® "在线和诊断 (Online & diagnostic)"。在菜单项"常规 (General)"下,您可
 在"诊断 (Diagnostics)"项中检测 CPU 的当前固件。

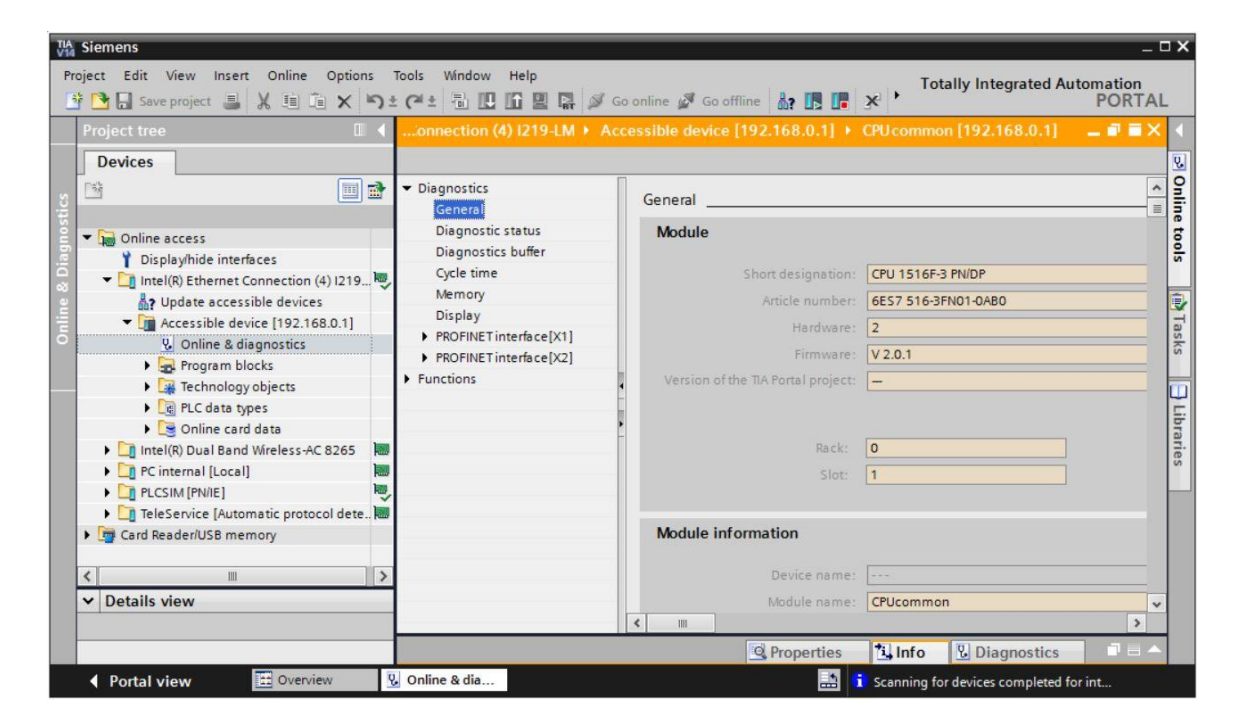

li>
 li>
 li>
 li>
 li>
 li>
 li>
 li>
 li>
 li>
 li>
 li>
 li>
 li>
 li>
 li>
 li>
 li>
 li>
 li>
 li>
 li>
 li>
 li>
 li>
 li>
 li>
 li>
 li>
 li>
 li>
 li>
 li>
 li>
 li>
 li>
 li>
 li>
 li>
 li>
 li>
 li>
 li>
 li>
 li>
 li>
 li>
 li>
 li>
 li>
 li>
 li>
 li>
 li>
 li>
 li>
 li>
 li>
 li>
 li>
 li>
 li>
 li>
 li>
 li>
 li>
 li>
 li>
 li>
 li>
 li>
 li>
 li>
 li>
 li>
 li>
 li>
 li>
 li>
 li>
 li>
 li>
 li>
 li>
 li>
 li>
 li>
 li>
 li>
 li>
 li>
 li>
 li>
 li>
 li>
 li>
 li>
 li>
 li>
 li>
 li>
 li>
 li>
 li>
 li>
 li>
 li>
 li>
 li>
 li>
 li>
 li>
 li>
 li>
 li>
 li>
 <lili>
 <lili>
 <lili>
 li>

| Siemens                                                           |                                                   | _ C                                                                                    |
|-------------------------------------------------------------------|---------------------------------------------------|----------------------------------------------------------------------------------------|
| oject Edit View Insert Online Opt<br>🗄 🎦 🗔 Save project 🎩 🗶 💷 🗐 🗡 | ions Tools Window Help<br>( ) ± (*1 ± ) ⊡ 🛄 🛄 🔛 🙀 | 🖉 Go online 🖉 Go offline 🎄 🖪 🖪 🛪 🖃 🗋 🔭                                                 |
| Project tree 🔲 🖣                                                  | ss + Intel(R) Ethernet Conne                      | ection (4) I219-LM → Accessible device [192.168.0.1] → CPUcommon [192.168.0.1] 💦 🕳 🖬 🗙 |
| Devices                                                           |                                                   |                                                                                        |
| 1 I I I I I I I I I I I I I I I I I I I                           | Diagnostics     Functions                         | > PLC                                                                                  |
| Online access     Display/hide interfaces                         | Assign IP address<br>Set time                     | Online data                                                                            |
| ▼ 🛄 Intel(R) Ethernet Connection 👼                                | ▼ Firmware update                                 | Article number: 6ES7 516-3FN01-0AB0                                                    |
| Pupdate accessible devices                                        | PLC                                               | Firmware: V2.0.1                                                                       |
| <ul> <li>Accessible device [192.16.</li> </ul>                    | Local modules<br>Display                          | Name: CPUcommon [192.168.0.1]                                                          |
| 🛂 Online & diagnostics                                            | Assign PROFINET device pa                         |                                                                                        |
| Program blocks                                                    | Reset to factory settings                         | Rack: 0                                                                                |
| Technology objects                                                | Format memory card                                | Slot: 1                                                                                |
| <ul> <li>Le PLC data types</li> <li>Online card data</li> </ul>   | Save service data                                 |                                                                                        |
| 🕨 🛄 Intel(R) Dual Band Wireless-A                                 | -                                                 |                                                                                        |
| PC internal [Local]                                               |                                                   | Firmware loader                                                                        |
| FeleService [Automatic proto                                      |                                                   | Firmware file:                                                                         |
| Card Reader/USB memory                                            |                                                   | Firmware version:                                                                      |
|                                                                   |                                                   | Suitable for moduler with                                                              |
|                                                                   |                                                   | Suitable for modules with: Article number Firmware version and higher                  |
| ✓ Details view                                                    |                                                   |                                                                                        |
|                                                                   | < III >                                           | v                                                                                      |
|                                                                   |                                                   | Properties 🚺 Info 😨 Diagnostics 💷 📥 🛆                                                  |
| Portal view                                                       | V. Online & dia                                   |                                                                                        |

® 随后,在您的计算机上选择之前已下载和解压的固件 ® "6ES7 \*\*\*-\*\*\*\*.upd"并单击 ®
 "打开"。

| → × ↑ 🔤 « Downl      | oads | > S7-1500_CPUs_V210 > FWUPDATE.S7S | ~   | Q      | Search F | WUPDATE.S7S           |    | P |
|----------------------|------|------------------------------------|-----|--------|----------|-----------------------|----|---|
| rganize 🔻 New folder |      |                                    |     |        |          | 8≣≣ ▼ [               |    | ? |
| E Desktop            | ^    | Name                               | Dat | e mod  | ified    | Туре                  |    | S |
| data                 |      | 6ES7 515-2AM01-0AB0 V02.01.00.upd  | 5/1 | 5/2017 | 5:36 PM  | UPD File              |    |   |
| Downloads            |      | 6ES7 515-2FM01-0AB0 V02.01.00.upd  | 5/1 | 5/2017 | 5:36 PM  | UPD File              |    |   |
| 6ES7591-18401-0440   |      | 6ES7 515-2TM01-0AB0 V02.01.00.upd  | 5/1 | 5/2017 | 5:36 PM  | UPD File              |    |   |
| 67 1500 CDU- V210    | -    | 6ES7 516-2GN00-0AB0 V02.01.00.upd  | 5/1 | 5/2017 | 5:36 PM  | UPD File              |    |   |
| 37-1300_CPUS_V210    |      | 6ES7 516-2PN00-0AB0 V02.01.00.upd  | 5/1 | 5/2017 | 5:36 PM  | UPD File              |    |   |
| SCE_DE_012-001_pics  |      | BES7 516-3AN01-0AB0 V02.01.00.upd  | 5/1 | 5/2017 | 5:36 PM  | UPD File              |    |   |
| SCE_DE_012-001pics   |      | 6ES7 516-3FN01-0AB0 V02.01.00.upd  | 5/1 | 5/2017 | 5:36 PM  | UPD File              |    |   |
| SCE_EN_012-001_pics  |      | 6ES7 517-3AP00-0AB0 V02.01.00.upd  | 5/1 | 5/2017 | 5:36 PM  | UPD File              |    |   |
| SCE_EN_012-001pics   |      | 6ES7 517-3FP00-0AB0 V02.01.00.upd  | 5/1 | 5/2017 | 5:36 PM  | UPD File              |    |   |
| Documents            |      | 6ES7 517-3TP00-0AB0 V02.01.00.upd  | 5/1 | 5/2017 | 5:36 PM  | UPD File              |    |   |
|                      |      | 6ES7 517-3UP00-0AB0 V02.01.00.upd  | 5/1 | 5/2017 | 5:36 PM  | UPD File              |    |   |
| Musia                |      | 6ES7 518-4AP00-0AB0 V02.01.00.upd  | 5/1 | 5/2017 | 5:36 PM  | UPD File              |    |   |
|                      | ~    | <                                  |     |        |          |                       |    | > |
| File name            | : 6E | S7 516-3FN01-0AB0 V02.01.00.upd    |     | ~      | Firmwa   | re files (*.upd,*.sen | n) | > |

® 随后弹出的对话框将显示您的固件文件是否与您的 CPU 兼容。现在启动升级。(® "启动升级 (Run update)")

| Siemens                                                                                                    |                                                                                                    | _ 0 .                                                                                                    |
|----------------------------------------------------------------------------------------------------|----------------------------------------------------------------------------------------------------|----------------------------------------------------------------------------------------------------|
| roject Edit View Insert Online Opti<br>🚰 🎦 🔚 Save project 🔳 💥 💷 🗎 🗙                                                                                                    | ions Tools Window Help                                                                                                    | 🖉 Go online 🦉 Go offline 🎄 🖪 🖪 🗱 🗶 🖃 🛄 🔭                                                                                                    |
| Project tree 🛛 🖬 📢                                                                                                    | iss + Intel(R) Ethernet Conne                                                                                                    | ction (4) I219-LM → Accessible device [192.168.0.1] → CPUcommon [192.168.0.1] 👘 🕳 🗙 👔                                                                          |
| Devices                                                                                                    | Diagnostics     Functions     Arcion IB address                                                                                                    | A                                                                                                    |
| Gonline access     Displayhide interfaces     Displayhide interfaces     Ginte(R) Ethermet Connection     Gonder Connection     Gonder Connection | Set ime<br>• Firmware update<br>FIC<br>Local modules<br>Display<br>Assign PROFINET device na<br>Reset to factory settings<br>Format memory card<br>Save service data | Firmware todder  Firmware version: V2.1.0  Suitable for modules with: Article number  Firmware version and higher  6E57 516-3FN01-0A80 No restriction  Stetus: |
| c Ⅲ > ✓ Details view                                                                                                    |                                                                                                    | ✓ Run fir      Run update budate the firmware                                                                                                    |
|                                                                                                    |                                                                                                    | 🔍 Properties 🚺 Info 🖏 Diagnostics 🔊 🖃 📥                                                                                                    |
| Portal view                                                                                                    | V. Online & dia                                                                                                    | Scanning for devices completed for int                                                                                                    |

® 将通过下列对话框显示升级进程和升级是否成功。最后点击 ® "OK"确认。

| Firmware | update                                                                                                    |
|----------|----------------------------------------------------------------------------------------------------|
| ٢        | 16% completed<br>Update firmware                                                                                                    |
|          | Remaining time in minutes: 1                                                                                                    |
| 1        | Cancel                                                                                                    |
| Firmware | update                                                                                                    |
| X        | Activate firmware on target<br>Please wait. This process may take a few minutes.                                                                                |
|          | Cancel                                                                                                    |
|          | ×                                                                                                    |
| 1        | The firmware V 2.1.0 was transferred successfully to module<br>CPU common [192.168.0.1] with article number 6ES7<br>516-3FN01-0AB0 and activated on the module. |
|          | ОК                                                                                                    |

#### 4.3.8 显示屏的固件升级

当您将升级文件完全导入 SIMATIC S7-1500 的 CPU 中之后,我们建议您同时将当前的固件升级 保存在显示屏中。

① 在项目导航器中的 ® "在线访问"下选择已提前设置好的网卡。在此处单击 ® "刷新可连接的 节点 (Update accessible devices)",即可看到所连接 SIMATIC S7-1500 的 IP 地址。在此处 选择 ® "在线和诊断 (Online & diagnostic)"。请在 ® "功能 (Functions)"菜单中切换至菜单 项 ® "固件升级 (Firmware update)" ® "显示屏 (Display)"。在子菜单 ® "固件升级 (Firmware update)" 中单击 ® "搜索 (Search file)"。

| A Siemens                                                                                                    |                                                                                                    |                                                         |                                                             |                                  | _ 0                 |
|----------------------------------------------------------------------------------------------------|----------------------------------------------------------------------------------------------------|---------------------------------------------------------|-------------------------------------------------------------|----------------------------------|---------------------|
| Project Edit View Insert Online Op<br>📑 🎦 🗔 Save project 🔳 🐰 🗐 🗎                                                                                                    | tions Tools Window Help<br>< <sup>1</sup> ± C <sup>4</sup> ± <sup>1</sup> 10 10 11 11                                                                     | 🖋 Go online 🖋 Go offline  🏭                             |                                                             | Totally Integrated A             | utomation<br>PORTAL |
| Project tree 🔲 🖣                                                                                                    | iss Intel(R) Ethernet Conne                                                                                                    | ction (4) I219-LM → Accessib                            | le device [192.168.0.1]                                     | CPU common [192.168.0.1]         | _ # # X             |
| Devices                                                                                                    | P                                                                                                    |                                                         |                                                             |                                  |                     |
|                                                                                                    | Diagnostics     Functions                                                                                                    | Display                                                 |                                                             |                                  | ×                   |
| Online access                                                                                                    | Assign IP address<br>Set time                                                                                                    | Online data                                             |                                                             |                                  |                     |
|                                                                                                    | ✓ Firmware update<br>PLC<br>Local modules<br>Display<br>Assign PROFINET device na<br>Reset to factory settings<br>Format memory card<br>Save service data | Article number:<br>Firmware:<br>Name:<br>Rack:<br>Slot: | 6657 591-18A01-0AA0<br>V 2.0.0<br>CPU display_1<br>0<br>1.3 |                                  |                     |
| Intel(R) Dual Band Wireless A.     Pointernal [Local]     Di PC Internal [Local]     Di PLCSIM [PN/IE]     Di TeleService [Automatic proto.]                                                                                                    |                                                                                                    | Firmware loader                                         |                                                             | ▼ Brov                           | vse                 |
| <     The second second |                                                                                                    | Firmware version:<br>Suitable for modules with:         | Article number                                              | Firmware version and higher      | Search file         |
|                                                                                                    | < III >                                                                                                    |                                                         | Roperties                                                   | Linfo Diagnostics                | ▼                   |
| Portal view     Overview                                                                                                    | 🖞 Online & dia                                                                                                    |                                                         |                                                             | i Scanning for devices completed | for int             |

® 随后,在您的计算机上选择之前已下载和解压的固件 ® "6ES7 \*\*\*-\*\*\*\*.upd"并单击 ®
 "打开"。

| – 🔶 👻 🕇 📙 « Downloa                                                                                                    | ads > 6ES7591-1BA01-0     | 0AA0_V200 → FWUPDATE.S7S | ~             | Q    | Search FWUPD   | ATE.S7S       | P      |
|----------------------------------------------------------------------------------------------------|---------------------------|--------------------------|---------------|------|----------------|---------------|--------|
| Organize 🔻 New folder                                                                                                    |                           |                          |               |      |                | EE • 🔲        | ?      |
| / Desktop                                                                                                    | ^ Name                    | ^                        | Date modifie  | d    | Туре           | Size          |        |
| > data                                                                                                    | 6ES7 591-1BA              | 01-0AA0 V02.00.00.upd    | 5/15/2017 5:3 | A PM | UPD File       | 4,1           | 504 KB |
| ✓ 6ES7591-1BA01-0AA0_                                                                                                    |                           |                          |               |      |                |               |        |
| FWUPDATE.S7S                                                                                                    |                           |                          |               |      |                |               |        |
| FWUPDATE.S7S<br>S7-1500_CPUs_V210                                                                                                    |                           |                          |               |      |                |               |        |
| <ul> <li>FWUPDATE.S7S</li> <li>S7-1500_CPUs_V210</li> <li>SCE_DE_011-001_pics</li> </ul>                                                                                |                           |                          |               |      |                |               |        |
| <ul> <li>FWUPDATE.S7S</li> <li>S7-1500_CPUs_V210</li> <li>SCE_DE_011-001_pics</li> <li>SCE_DE_012-001pics</li> </ul>                                                    |                           |                          |               |      |                |               |        |
| <ul> <li>FWUPDATE.S7S</li> <li>S7-1500_CPUs_V210</li> <li>SCE_DE_011-001_pics</li> <li>SCE_DE_012-001pics</li> <li>SCE_EN_011-001_pics</li> </ul>                       |                           |                          |               |      |                |               |        |
| FWUPDATE:S7S     S7-1500_CPUs_V210     SCE_DE_011-001_pics     SCE_DE_012-001pics     SCE_EN_011-001_pics     SCE_EN_011-001_pics     SCF_EN_012-001nics                | v «                       |                          |               |      |                |               |        |
| FWUPDATE.S7S     S7-1500_CPUs_V210     SCE_DE_011-001_pics     SCE_DE_012-001pics     SCE_EN_011-001_pics     SCE_EN_011-001_pics     SCF_EN_012-001nics     File name: | <ul> <li>✓ &lt;</li></ul> | /02.00.00.upd            |               | ~    | Firmware files | (*.upd,*.sem) | ~      |

® 随后弹出的对话框将显示您的固件数据是否与您的显示屏兼容。接着启动升级。(®"启动升级")

| 🔁 🗔 Save project 🔳 🗶 🗐 🖆 🗙                               | う± C+± 市 III III III III                | 🖉 Go online 🖉 Go offline 🛔   |                                       | Totally Integrated Aut                        | tomation<br>PORTA |
|----------------------------------------------------------|-----------------------------------------|------------------------------|---------------------------------------|-----------------------------------------------|-------------------|
| roject tree 🔲 🖣                                          | :ss 🕨 Intel(R) Ethernet Conne           | ction (4) I219-LM + Accessib | le device [192.168.0.1]               | CPU common [192.168.0.1]                      | _ # = X           |
| Devices                                                  |                                         |                              |                                       |                                               |                   |
| ž 📃 🖻                                                    | Diagnostics     Functions               |                              |                                       |                                               | ^                 |
| Online access                                            | Assign IP address                       | Firmware loader              |                                       |                                               |                   |
| Display/hide interfaces     Intel(R) Ethernet Connection | ▼ Firmware update                       | Firmware file:               | C:\Users\mde\Desktop\Down             | loads\6E\$7591-18  Browse                     | e]                |
| Update accessible devices                                | PLC<br>Local modules                    | Firmware version:            | V 2.0.0                               |                                               |                   |
| Conline & diagnostics                                    | Display                                 | Suitable for modules with:   | Article number<br>6ES7 591-1BA01-0AA0 | Firmware version and higher<br>No restriction |                   |
| Program blocks     Technology objects                    | Reset to factory settings               |                              |                                       |                                               |                   |
| PLC data types                                           | Format memory card<br>Save service data |                              |                                       |                                               |                   |
| Colline card data      Intel(R) Dual Band Wireless-A     | ÷.                                      |                              |                                       |                                               |                   |
| PC internal [Local]                                      |                                         |                              |                                       |                                               |                   |
| TeleService [Automatic proto                             |                                         |                              |                                       |                                               |                   |
| Card Reader/USB memory                                   |                                         | Status:                      |                                       |                                               |                   |
|                                                          |                                         |                              |                                       |                                               |                   |
| Details view                                             |                                         |                              | Run firr                              |                                               |                   |
|                                                          | < III >                                 |                              | Kun update                            |                                               |                   |

® 将通过下列对话框显示升级进程和升级是否成功。最后点击 ® "OK"确认。

| Firmware | update                                                                                                    |
|----------|----------------------------------------------------------------------------------------------------|
| 0        | 0% completed<br>Update firmware                                                                                                    |
|          | Remaining time in seconds: ?                                                                                                    |
|          | Cancel                                                                                                    |
| Firmware | update                                                                                                    |
| Z        | Activate firmware on target<br>Please wait. This process may take a few minutes.                                                               |
|          | Cancel                                                                                                    |
|          | ×                                                                                                    |
| 1        | The firmware V 2.0.0 was transferred successfully to module CPU display_1 with article number 6E\$7591-1BA00-0AA0 and activated on the module. |
|          | ОК                                                                                                    |

# 5 更多相关信息

为帮助您进行入门学习或深化学习,您可以找到更多指导信息作为辅助学习手段,例如:入门指南、视频、辅导材料、APP、手册、编程指南及试用版软件/固件,单击链接:

#### siemens.com/sce/s7-1500

#### 预览"其它信息"

Getting Started, Videos, Tutorials, Apps, Manuals, Trial-SW/Firmware

- ↗ TIA Portal Videos
- ↗ TIA Portal Tutorial Center
- > Getting Started
- ↗ Programming Guideline
- ↗ Easy Entry in SIMATIC S7-1200
- > Download Trial Software/Firmware
- ↗ Technical Documentation SIMATIC Controller
- ↗ Industry Online Support App
- ↗ TIA Portal, SIMATIC S7-1200/1500 Overview
- ↗ TIA Portal Website
- ↗ SIMATIC S7-1200 Website
- ↗ SIMATIC S7-1500 Website